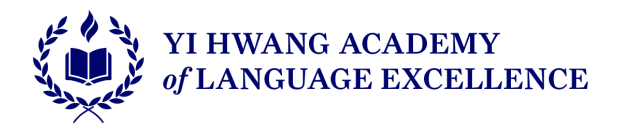

## Directions for making orders on a new platform - EZ App

| EZ SCHOOL APPS   | CONTACT SUPPORT SIGNUP                                                                                                    |
|------------------|----------------------------------------------------------------------------------------------------|
|                  | PARENT LOGIN         Imail         Please enter an email address         Imail         Please enter an email address         Imail         Imail         Dont have an account? Signum today |
| //w///CARBO Y/// | Login                                                                                                    |

1) Go to the link to register <u>https://www.ezschoolapps.com/login/parent</u>

2) For the school zip code, use 30096, Choose Yi Hwang Academy

| EZ SCHOOL APPS" | Enter the School's Zip Code                        |
|-----------------|----------------------------------------------------|
|                 | 30096                                              |
|                 | * The search can take 10-15 seconds to find school |
|                 |                                                    |
|                 |                                                    |
|                 |                                                    |
|                 |                                                    |
|                 | Please enter an email address                      |
|                 | Password                                           |

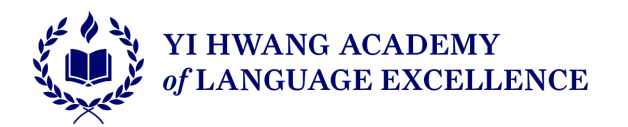

| SCHOOL APPS | Select Your Schoo  | CONTACT SUPPORT               |
|-------------|--------------------|-------------------------------|
|             | Choose your School | ~                             |
|             |                    | Cancel<br>PARENT LOGIN        |
|             |                    | Email                         |
|             |                    | Please enter an email address |

3) Register by filling out the Parent Sign-up Form.

| °PS™ | Pare                          | ent Sign Up Form                             | ONTACT SUPPOR     |
|------|-------------------------------|----------------------------------------------|-------------------|
|      | Parent First Name             | First Name                                   |                   |
|      | * Please fill out the first i | name field.                                  |                   |
|      | Parent Last Name              | Last Name                                    |                   |
|      | * Please fill out the last r  | name field.                                  | ΞIN               |
| 6    | Parent Number                 |                                              |                   |
| 2    | Email Address                 | Email Address                                |                   |
| ]    | Create Password               | Create Password                              | address           |
| _    | Confirm Password              | Confirm Password                             |                   |
|      | By signing up I confirm       | n that I have read and agreed to the Privacy | 2 Sign up todaul  |
| (A   | Sta                           | Sign Up Cancel                               | .f sign-up today: |
|      |                               |                                              |                   |
|      |                               |                                              |                   |
|      |                               |                                              |                   |

**4)** Add a child to your account by clicking on "Missing a Student". Then search for your child's last name and create the student's account.

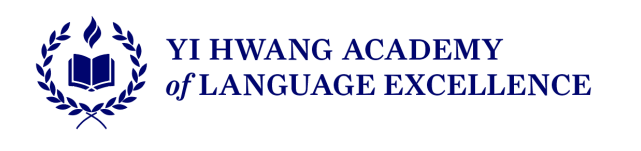

|   |           | • | Download Instructions | Miss | sing a Student | Print Order | s as PDF |
|---|-----------|---|-----------------------|------|----------------|-------------|----------|
|   | July 2024 |   |                       |      |                |             | >        |
|   | Wed       |   | Thu                   |      |                | Fri         |          |
| 2 |           | 3 |                       | 4    |                |             | 5        |

| rt c    | Ψ1                                                         | Search by Last Name                                                                      |    |
|---------|------------------------------------------------------------|------------------------------------------------------------------------------------------|----|
| lorders | Please type in the to connect to your enter on your keyber | e <b>last name</b> of the student you wish<br>account and click 'Search' or hit<br>pard. |    |
|         | Last Name:                                                 | Yang ✓<br>Search Cancel                                                                  |    |
| eorde   | ٣1                                                         | Create Student                                                                           |    |
| orders  | No students found                                          | , please add your student below.                                                         |    |
|         | First Name:                                                | First Name                                                                               |    |
|         | Last Name:                                                 | Last Name                                                                                |    |
|         | School:                                                    | Select School                                                                            | ~  |
|         | Homeroom :                                                 | Select Homeroom                                                                          | ~  |
|         | Grade :                                                    | Select Grade                                                                             | ~  |
|         |                                                            | Add                                                                                      | el |

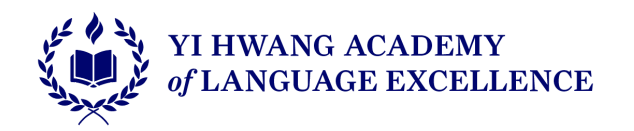

## 5) Review the menu and add the meals to your order

| <                                                                                               |                                                                                                    | August 2024                                                                                                    |                                                                                                    | >                                                                                                    |
|-------------------------------------------------------------------------------------------------|----------------------------------------------------------------------------------------------------|----------------------------------------------------------------------------------------------------|----------------------------------------------------------------------------------------------------|----------------------------------------------------------------------------------------------------|
| Mon                                                                                             | Tue                                                                                                    | Wed                                                                                                    | Thu                                                                                                    | Fri                                                                                                    |
|                                                                                                 |                                                                                                    |                                                                                                    | 1                                                                                                    | 2                                                                                                    |
| 5                                                                                               | 6                                                                                                    | 7                                                                                                    | 8                                                                                                    | 9                                                                                                    |
| Lunch                                                                                           | Lunch                                                                                                    | Lunch                                                                                                    | Lunch                                                                                                    | Lunch                                                                                                    |
| No Lunch                                                                                        | No Lunch                                                                                                    | No Lunch                                                                                                    | <ul> <li>No Lunch</li> </ul>                                                                                               | No Lunch                                                                                                    |
| C Chicken Cesar Wrap 2 Pickles Whole Fruit Milk Marinara Pasta Yhale Vegetable Whole Fruit Milk | <ul> <li>Burrito 2</li> <li>Black Beans</li> <li>Whole Fruit</li> <li>Milk</li> <li>Marinara Pasta Yhale</li> <li>Vegetable</li> <li>Whole Fruit</li> <li>Milk</li> </ul> | Chicken Chow Mein 2 Mixed Vegetables Whole Fruit Milk Large Chicken Chow Mein Mixed Vegetables Whole Fruit Milk Marinara Pasta Yhale Vegetable Vegetable Whole Fruit Milk | Marinara Pasta Yhale     Vegetable     Whole Fruit     Milk     Turkey Sub 2     Lettuce & Tomato     Whole Fruit     Milk | <ul> <li>2 Pizza Slices YHALE</li> <li>Side Salad</li> <li>Whole Fruit</li> <li>Milk</li> <li>Marinara Pasta Yhale</li> <li>vegetable</li> <li>Whole Fruit</li> <li>Milk</li> <li>Pizza YHALE</li> <li>Side Salad</li> <li>Whole Fruit</li> <li>Milk</li> </ul> |

(All menu items are subject to change according to seasonality and availability)

## 6) Pay/add money to account

| Add, view or delete Cred                        | it Cards                                                                 |                 |                                           |                                        |                              |
|-------------------------------------------------|--------------------------------------------------------------------------|-----------------|-------------------------------------------|----------------------------------------|------------------------------|
| CREDIT CARD SETUP                               |                                                                          |                 |                                           |                                        | Add Credit Card              |
| Card Type                                       |                                                                          |                 | Last 4 Digits                             | Expiration Date                        | Actions                      |
| I Please add a Credit Card.                     |                                                                          |                 |                                           |                                        |                              |
|                                                 |                                                                          |                 |                                           |                                        |                              |
|                                                 |                                                                          |                 |                                           |                                        |                              |
| Current Balance:                                | \$ 0.00                                                                  | When you        | click any food on the calendar it will    | be automatically submitted to the scho | ool. There is no save button |
| Preorder Amount:                                | \$ 5.00                                                                  | you need to cli | ck.                                       |                                        |                              |
| Amount Owed:                                    | \$ 5.00                                                                  |                 |                                           |                                        |                              |
| Powered by stripe                               | Add Money                                                                |                 |                                           |                                        |                              |
| Credit Card<br>Add. view or delete Credit Cards | Image: Card number                                                       | Add C           | Credit Card                               |                                        | Welcome Ji -                 |
|                                                 |                                                                          | 1224            |                                           |                                        |                              |
| уре                                             | 1234 1234 1234                                                           | 1204            | VISA 🌔 DECEVER                            |                                        |                              |
| ype<br>ase add a Credit Card.                   | 1234 1234 1234<br>Expiration date                                        | 1234            | VISA Constraints (1)                      | Expiration Date                        | Actions                      |
| ype<br>ase add a Credit Card.                   | 1234 1234 1234<br>Expiration date<br>MM / YY                             | 1234            | VISA New O                                | Expiration Date                        | Actions                      |
| ype<br>ase add a Credit Card.                   | 1234 1234 1234<br>Expiration date<br>MM / YY<br>Country                  |                 | Security code<br>CVC                      | Expiration Date                        | Actions                      |
| Type<br>ase add a Credit Card.                  | 1234 1234 1234<br>Expiration date<br>MM / YY<br>Country<br>United States | v               | Security code<br>CVC<br>Zip code<br>12345 | Expiration Date                        | Actions                      |

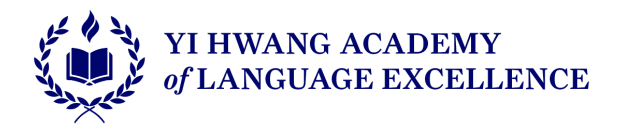

7) Save the payment method and submit your order.

8) Cut off to order is 6:00 pm the night before.